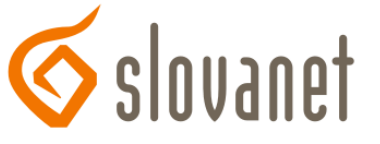

## Nastavenie bezdrôtovej siete pre smerovač D-Link DI-524UP

- Konfigurácia sa vykonáva po prepojení smerovača a počítača káblom, cez webový prehliadač (Internet Explorer, Firefox...), kde si do adresného riadku zadáme IP adresu smerovača t.j. 192.168.0.1 (alebo 192.168.24.1) a stlačíme klávesu *Enter*
- 2. Následne sa Vám zobrazí prihlasovacia stránka smerovača, kde zadáme *username* (prihlasovacie meno) *admin*, políčko *password* (heslo) necháme prázdne a stlačíme klávesu *Enter*
- 3. Po prihlásení sa zobrazí hlavná stránka smerovača, na ktorej klikneme v ľavom menu na tlačidlo Wireless

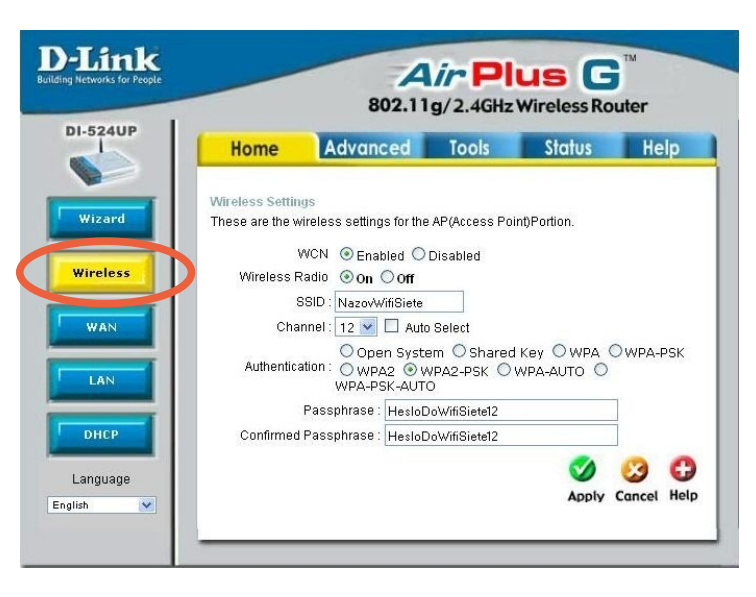

4. Zobrazí sa okno *Wireless settings* (obrázok na ďalšej strane), v ktorom vyplníme/zmeníme nasledovné polia:

*Wireless Radio*: vyberieme možnosť **On** > aby bola zapnutá Vaša bezdrôtová sieť (možnosť *Off* znamená vypnutá)

*SSID*: Tuto si môžete zvoliť vlastný názov Vašej bezdrôtovej siete (bez medzier, mäkčeňov a dĺžňov) (na príklade je názov "*NazovWifiSiete*")

*Channel*: V tomto políčku zmeníme hodnotu na *12*. Túto odporúčame zmeniť, iba ak by Vám niekedy začalo rušiť/vypadávať Vaše bezdrôtové spojenie. Je to kanál resp. frekvencia na ktorej vysiela smerovač dáta do okolia.

Autentication: Vyberieme možnosť WPA2-PSK. Tu sa nastavuje spôsob zabezpečenia Vašej bezdrôtovej siete.

*Passphrase*: Sem napíšeme heslo ktorým bude Vaša bezdrôtová sieť zabezpečená. Heslo by malo obsahovať minimálne 8 znakov a nesmie obsahovať medzeru ! Odporúčame Vám používať v hesle veľké aj malé písmená a aj číslice. (na príklade je heslo *"HesloDoWifiSiete12"*)

Confirmed Passphrase: Sem zopakujeme heslo z políčka Passphrase pre potvrdenie jeho správnosti

| Home            | Advanced                                                                  | Tools                                                                                                    | Status                                                                                                    | Help                                                                                                    |  |
|-----------------|---------------------------------------------------------------------------|----------------------------------------------------------------------------------------------------|----------------------------------------------------------------------------------------------------|----------------------------------------------------------------------------------------------------|--|
| Wireless Settin | gs                                                                        |                                                                                                    |                                                                                                    |                                                                                                    |  |
| "hese are the w | rireless settings for                                                     | the AP(Access Poi                                                                                                    | nt)Portion.                                                                                                    |                                                                                                    |  |
| ١               | WCN O Enabled                                                             | O Disabled                                                                                                    |                                                                                                    |                                                                                                    |  |
| Wireless R      | adio 💿 On 🕖 Off                                                           |                                                                                                    |                                                                                                    |                                                                                                    |  |
| 5               | SSID : NazovWifiSie                                                       | te 🦛                                                                                                    |                                                                                                    |                                                                                                    |  |
| Chai Chai       | nnel : 12 💌 🗋 A                                                           | uto Select                                                                                                    | 0                                                                                                    |                                                                                                    |  |
| Authentica      | Open Su<br>ation : Owpon 6                                                | WPA2-PSK                                                                                                    | κεν Ο WPA (<br>Ανρα-διίτο) Ο                                                                                                    | DWPA-PSK                                                                                                    |  |
|                 | WPA-PSK-A                                                                 | NI HE TON                                                                                                    |                                                                                                    |                                                                                                    |  |
|                 | Passphrase : Hesl                                                         | oDoWifiSiete12                                                                                                    |                                                                                                    |                                                                                                    |  |
| Confirmed       | Passphrase : Hesl                                                         | oDoWifiSiete12                                                                                                    |                                                                                                    |                                                                                                    |  |
|                 |                                                                           |                                                                                                    |                                                                                                    | -                                                                                                    |  |
|                 | Vireless Settin<br>hese are the w<br>Wireless F<br>&<br>Cha<br>Authentica | Vireless Settings<br>These are the wireless settings for<br>WCN ○ Feabled /<br>Wireless Radio ○ on off<br>SSID : NazotwifiSie<br>→ Channel : 12 → A<br>○ Open su<br>Authentication : ○ Open Su<br>WPA-PSK-3a<br>Passphrase : Heat<br>Confirmed Passphrase : Heat | Vireless Settings<br>These are the wireless settings for the AP(Access Pol<br>WCN ○ Feabled ○ Disabled<br>Wireless Radio ○ on ○ off<br>SSID : NazowrfiSiete<br>Channel : 12 ♥ □ Auto Select<br>○ Open Sutor ○ Chared<br>Authentication : ○ WPA2 · OWPA2 · PSK<br>WPAA-PSK · Aor<br>Passphrase : HesloDoWrfiSietet2<br>Confirmed Passphrase : HesloDoWrfiSietet2 | Wretess Settings   These are the wireless settings for the AP(Access Point)Portion.   WCN Enabled   Wireless Radio On i off   SSID: Nazowirisiete   Channel: 12 w   Auto Select Open Suct and Chared Key   Open Suct and Chared Key WPA.   Authentication: OwpA.2PSK 2000   Passphrase: HestoDoWfißistet2   Confirmed Passphrase: HestoDoWfißistet2 |  |

5. Nastavenie bezdrôtovej siete uložíme kliknutím na zelené tlačidlo *Apply*. Smerovač nám po správnom uložení do svojej pamäte zobrazí okno s textom *Setting Saved* (= nastavenie uložené). Po tomto kroku je smerovač pripravený na použitie, prípadne po kliknutí na tlačidlo *Continue* (pokračovať) je možné pokračovať v konfigurácii ďalších parametrov.

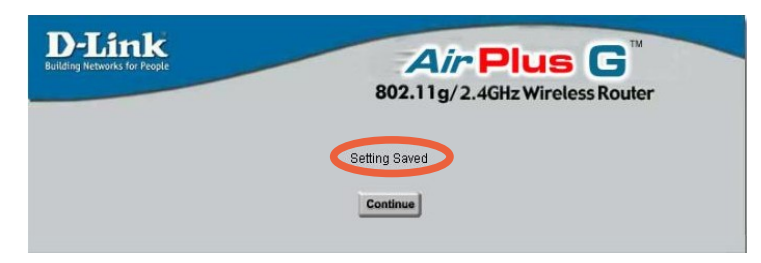